## HORTICOPIA® Version V Authoring is Simple!

A 3-step process

1. Add your plant name.

**Right click** on your base plant, a plant that is similar to your Authored Plant. Select "**Add New Plant**". For this example, we'll create a new plant, Mandevilla 'My new Plant', using Mandevilla x amoena 'Alice du Point' as the base plant.

Enter the name of your Authored Plant.

Click the Add button in the right hand corner.

|    | Move <u>U</u> p               |
|----|-------------------------------|
| ≣↓ | Move <u>D</u> own             |
|    | Us <u>e</u> as preferred name |
|    | Reset preferred name to defau |
|    | Jump to next alias name       |
|    | Add New Plant                 |
|    | Edit Plant 😽                  |
|    |                               |

| 🔻 Add a new plant            |  |
|------------------------------|--|
| Botanical name:              |  |
| 💌 Mandevilla                 |  |
| 💌                            |  |
| •                            |  |
| Cultivar name: My new Plant* |  |
| Common names: Mandevila      |  |

2. Next set the plant attributes.

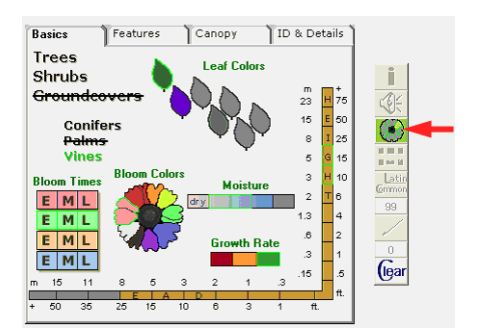

Click or unclick the different Attributes for your new plant.

When you are finished, click the green Attributes Button.

3. Now add your pictures and data.

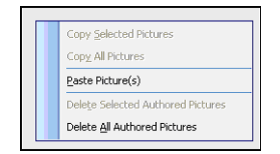

When the Preview Window appears, either **paste pictures** from your base plant by doing a **right mouse** click on a blank area of the Preview tab and select **"Paste Pictures"**,

Or click with the **left mouse** to **drag and drop** your own pictures.

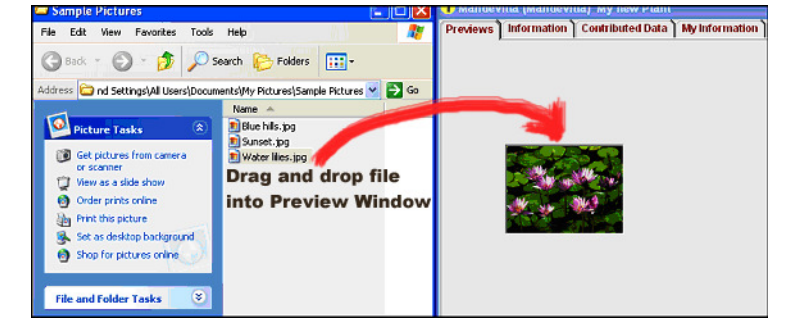

Select the **Contributed Data** Tab and enter your information.

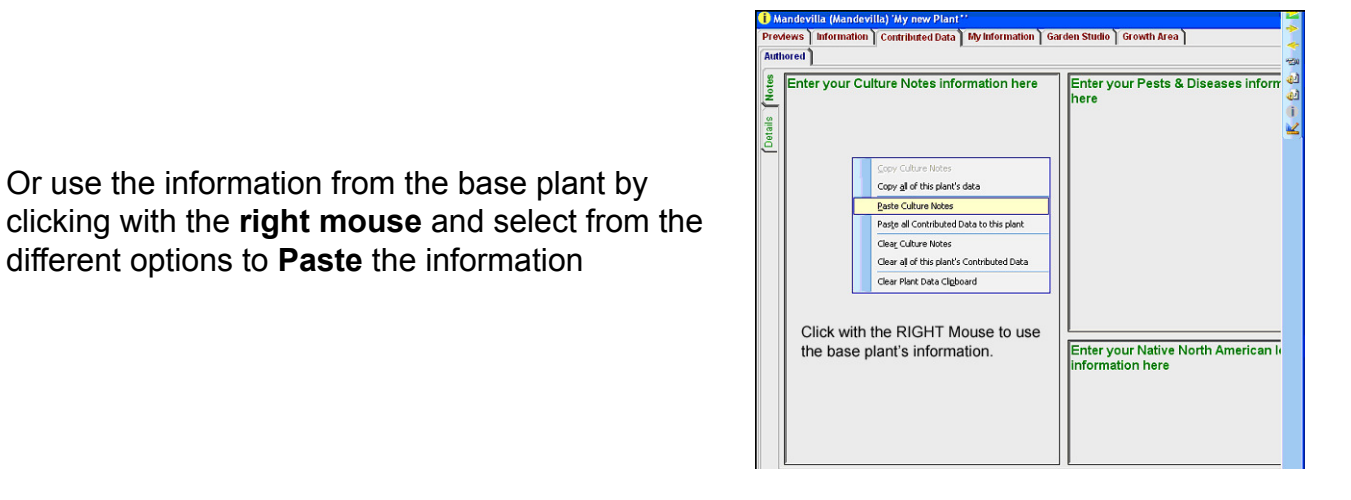

Close the Plant Information Window to complete the authoring process.